## Westermo AUDIN Composants & système d'automatisme 8, avenue de la malle - 51370 St Brice Courcelles Tel. 03 26 04 20 21 • Fax 03 26 04 28 20 • http://www.audin.fr Connexion TD-32/485 avec les modules TRN AOIP TD-32 ou TD32/485 Mise en place de la liaison: **SW 4 SW 5** - Démarrer l'HyperTerminal de votre PC ON ON - Choisir l'option << diriger vers COM1>> (ou 2) 5 - Paramètres 9600 / 8 / aucune / 1 - Numéroter avec la commande ATD (N° tél.) - Fermer l'HyperTerminal en enregistrant cette SW4:8-1 SW5:8-1 session. - Démarrer le logiciel AOIP (LTCTM ou LWTM) et configurer comme une liaison directe. SW3:1 8 SW2:1-8 SW1:1-4 Arrêt de la liaison: - Fermer le logiciel AOIP LTCTM **SW 1 SW 2** <u>SW 3</u> - Démarrer l'HyperTerminal ON - Choisir la session préalablement enregistrée - Taper +++ <OK> ATH <, )> (le modem raccroche) **TD-32** Câble null modem standard (complet ou partiel) SubD 25 points SubD 9 points SubD-25 mâle / SubD-9 femelle 2 2 3 3 5 7 6 Modules TRN TD-32/485 Bornier 1 à 12 Bornier 9 pts 8 3 T+ 7 T2 4 T-9 000

**Conseils** 

Vous pouvez utiliser un modem standard du côté du PC, mais nous vous recommandons néanmoins d'utiliser le modem WESTERMO TD32 pour une liaison plus fiable.

Rev.1 du 27.04.01 OB